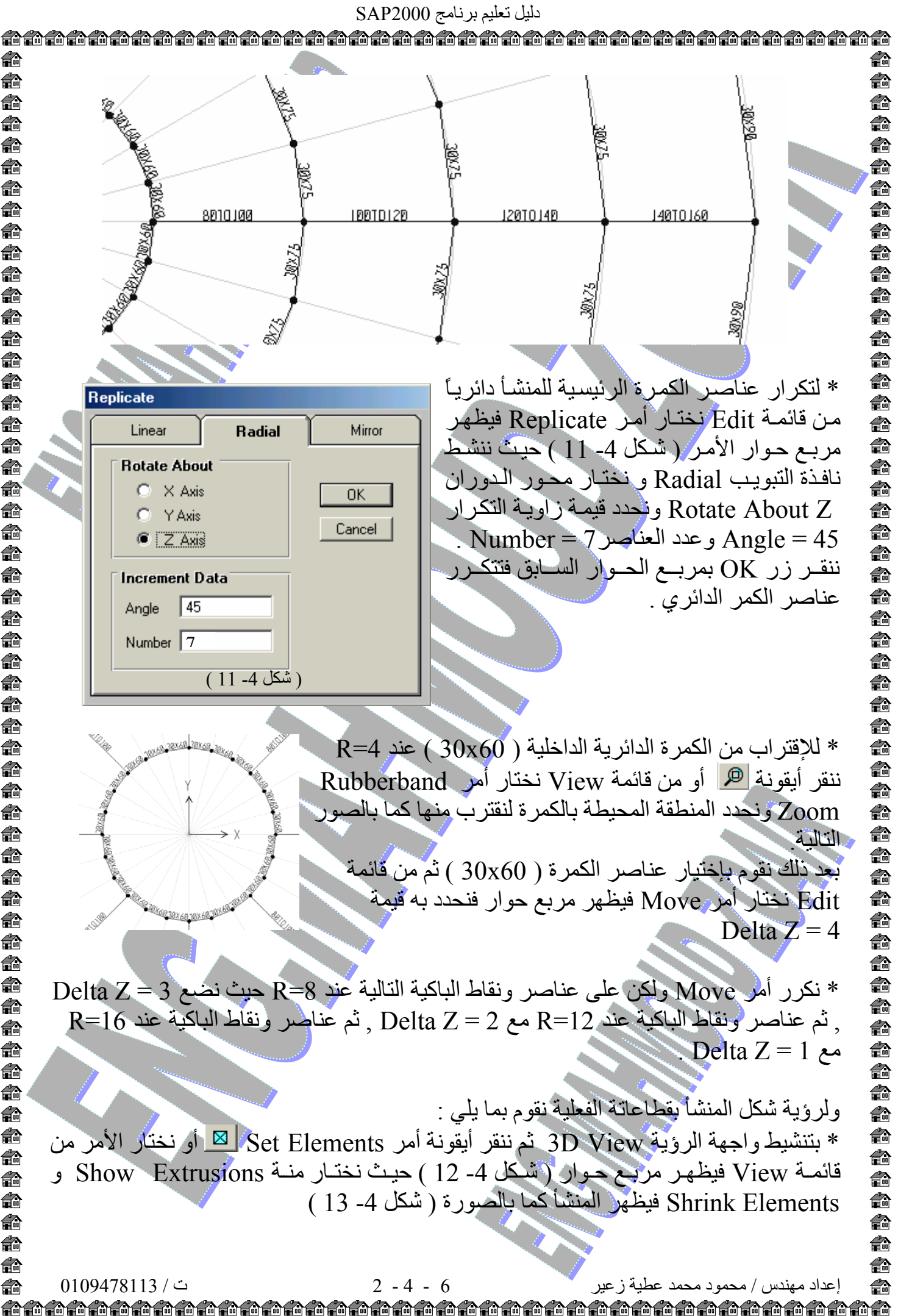

A **f**a A **f**a A n 龠 **f**a **f**a A **f**a n A n ß ß 6 n **f**r 俞 ß n **f**a n n A n n **f**a **f**a ß **f**a **f**r **f**r **f**a A n 俞 n n n A **f**a n **f**a ß **f**a **f**a n